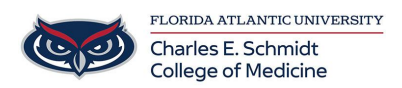

Knowledgebase > Accounts and Access > Accessing BHRIC Desktop outside FAU via Windows Store App

## Accessing BHRIC Desktop outside FAU via Windows Store App

Brian - 2025-06-27 - Accounts and Access

## **Accessing BHRIC Desktop**

To access BHRIC desktop and shared drive resources from outside the FAU network, please

go to https://vhealth.fau.edu

1. Click the Install VMware Horizon Client button

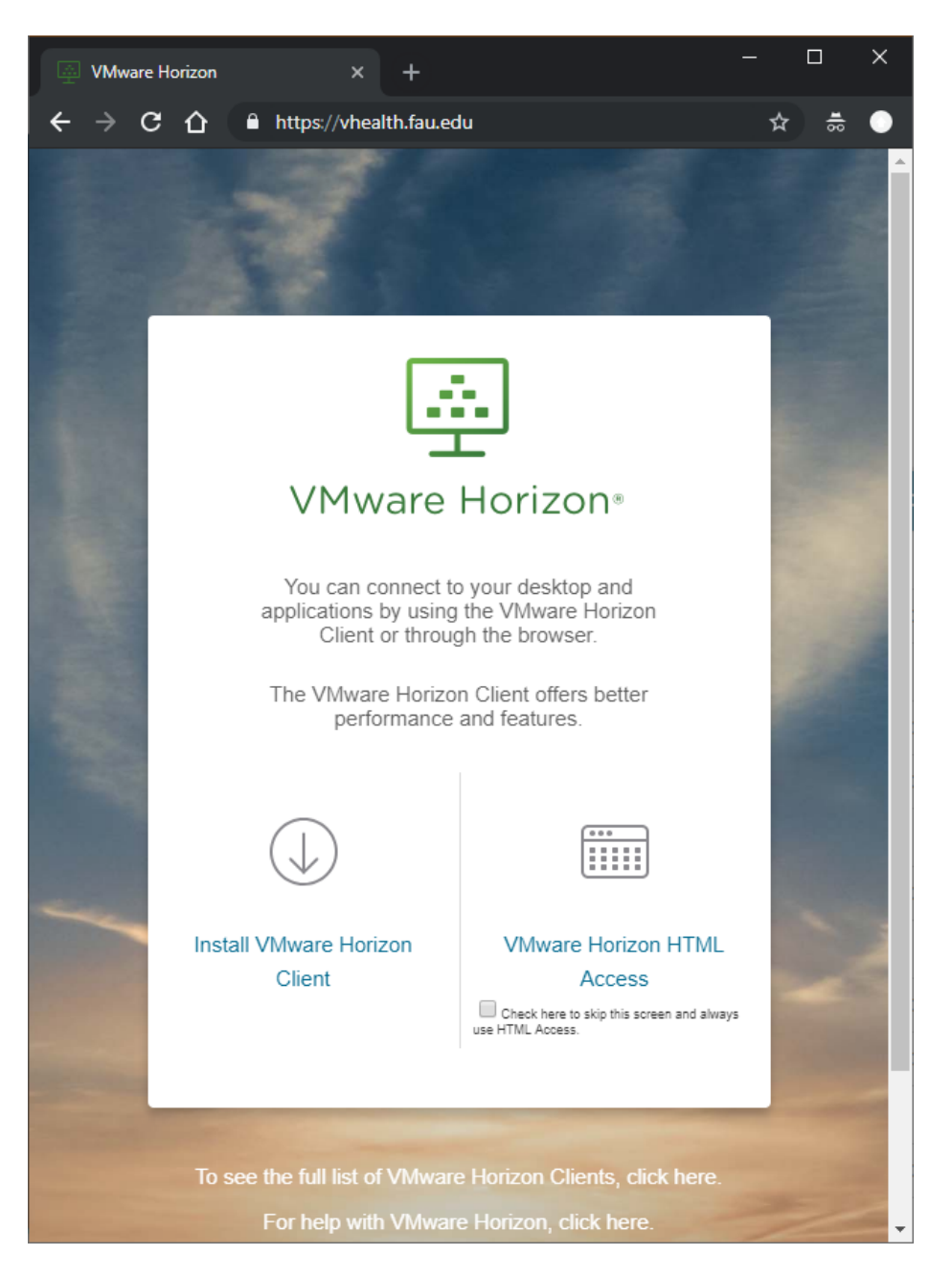

2. Scroll down to VMware Horizon Client for Windows 10 UWP and click the Go to Downloads button.

| ~ | VMware Horizon Client for Windows 10 UWP                                |            |                 |
|---|-------------------------------------------------------------------------|------------|-----------------|
|   | VMware Horizon Client for Windows 10 UWP for x86-based & 64-bit devices | 2018-12-13 | Go to Downloads |

3. Scroll down to the 'VMware Horizon Client for Windows 10 UWP 64-bit devices' and click the Download button. This will open the Microsoft Store

| VMware Horizon Client for Windows 10 UWP 64-bit devices<br>File size: 33.16 MB | Download |
|--------------------------------------------------------------------------------|----------|
| Read More                                                                      |          |

4. Click the Get button and click Open Microsoft Store.

| ← → C △ ▲ https://www.microsoft.com/er                                                                                                    | n-us/p/vmware-horizon-client/9nblggh51p19?activetab=pivot:overviewtab                                                                                                    | \$                                           |
|----------------------------------------------------------------------------------------------------|----------------------------------------------------------------------------------------------------|----------------------------------------------|
| Microsoft Store Devices ~                                                                                                    | Software $\lor$ Games & Entertainment $\lor$ Deals More $\lor$                                                                                                    | All Microsoft v P 🛱 EN v 🤶                   |
| Image: Constraint of the second second | Iware Horizon Client<br>lenc • Business > Remote desktop<br>sh list<br>* * 117<br>e Horizon Client for Windows 10 UWP makes it easy to work on your<br>e Horizon virtual desktop and hosted applications from a wide variety of<br>ws 10 devices, giving you on-the-go access from any location.<br>EVERYONE | Free                                         |
| Microsoft Store Devices - Soft                                                                                                    | War Open Microsoft Store?                                                                                                    | All Microsoft ッ 、                            |
| VMwa<br>VMware Inc<br>Wish list                                                                                                    | Open Microsoft Store Cancel are Horizon Client • Business > Remote desktop 117                                                                                                    | Free<br>Get ···<br>∆ See System Requirements |

5. Click the Get button to begin the installation.

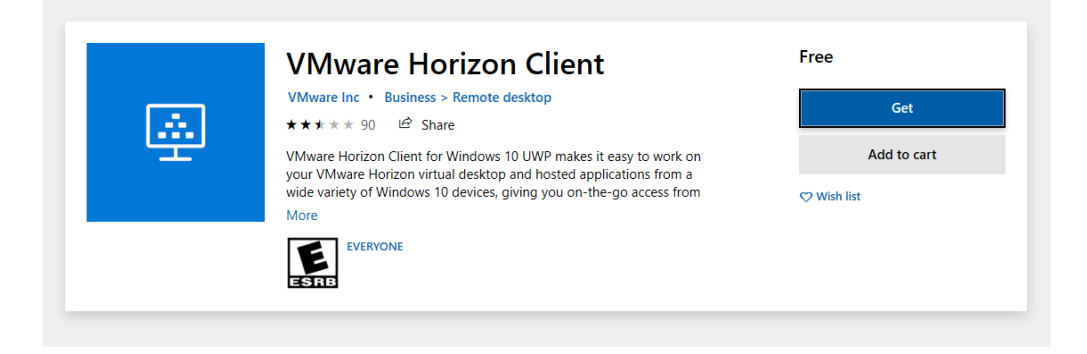

6. Once the download finishes, click the Launch button. If you have already installed the client, it can be found in the start menu.

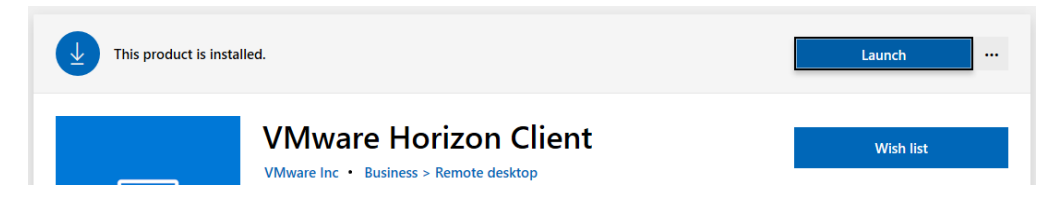

7. Click the + to add a new server.

| ٧Mv | VMware Horizon Client – 🗆 🗙 |  |  |  |  |
|-----|-----------------------------|--|--|--|--|
| ≡   | Add Server                  |  |  |  |  |
|     | +                           |  |  |  |  |
|     | Add Server                  |  |  |  |  |
|     |                             |  |  |  |  |
|     |                             |  |  |  |  |
|     |                             |  |  |  |  |
|     |                             |  |  |  |  |
|     |                             |  |  |  |  |
|     |                             |  |  |  |  |
|     |                             |  |  |  |  |
|     |                             |  |  |  |  |
|     |                             |  |  |  |  |
|     |                             |  |  |  |  |
|     |                             |  |  |  |  |

8. Type in <u>https://vhealth.fau.edu</u> and click Connect.

| VMware Horizon Client |                                                                                        | _ | × |
|-----------------------|----------------------------------------------------------------------------------------|---|---|
| Add Server            |                                                                                        |   |   |
| +                     |                                                                                        |   |   |
| Add Server            | 🔄 VMware Horizon Client                                                                |   |   |
|                       | vmware Horizon                                                                         |   |   |
|                       | Enter the host name of the Connection Server.          https://vhealth.fau.edu       × |   |   |
|                       | Connect Cancel                                                                         |   |   |
|                       |                                                                                        |   |   |
|                       |                                                                                        |   |   |
|                       |                                                                                        |   |   |
|                       |                                                                                        |   |   |

9. Enter your FAU Username and password and click Login.

| VMware Horizon Client |                            |                     |           | - | × |
|-----------------------|----------------------------|---------------------|-----------|---|---|
| E Cancel              |                            |                     |           |   |   |
|                       |                            |                     |           |   |   |
|                       |                            |                     |           |   |   |
|                       | 🖳 VMware Horizon Clie      | nt                  |           |   |   |
|                       | vmware Horizon             |                     |           |   |   |
|                       | Enter your Duo Security us | er name and passcod | e.        |   |   |
|                       | Server:                    | bttps://vhealth     | n.fau.edu |   |   |
|                       | User name:                 |                     |           |   |   |
|                       | Passcode:                  | Connecting          |           |   |   |
|                       |                            | Login               | Cancel    |   |   |
|                       |                            |                     |           |   |   |
|                       |                            |                     |           |   |   |
|                       |                            |                     |           |   |   |
|                       |                            |                     |           |   |   |
|                       |                            |                     |           |   |   |

- 10. You will be prompted for Duo 2-factor authentication automatically.
- 11. Click the COM-CLINIC3 icon to log into your desktop.

| VMware Horizon Client      |             |            |            |         | - 0     | × |
|----------------------------|-------------|------------|------------|---------|---------|---|
| \equiv 💉 🔂 vhealth.fau.edu |             |            |            |         |         |   |
|                            | <b></b>     | COM_Non-   | <b>1</b>   | 10e     | Q       |   |
| ADMIN                      | COM_CLINIC3 | persistant | COM_RDS_DT | ECW Web | ECW Web |   |
| SCVMM                      |             |            |            |         |         |   |

12. Use your desktop as you normally would. To disconnect without logging out, click the middle button. To completely log out click the right button at the top of the screen

and click Ctrl+Alt+Del.

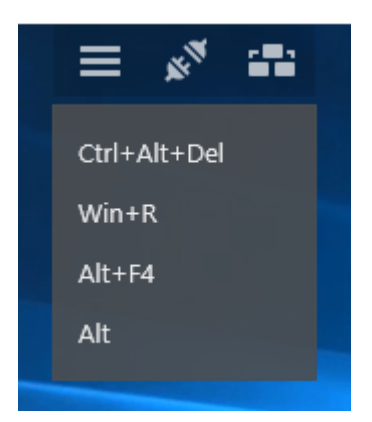

## 13. Click Sign out.

| VMware Horizon Client |                   | -   |            | × |
|-----------------------|-------------------|-----|------------|---|
|                       | = 💉 💼             |     |            |   |
|                       |                   |     |            |   |
|                       |                   |     |            |   |
|                       |                   |     |            |   |
|                       | Lock              |     |            |   |
|                       | Sign out          |     |            |   |
|                       | Change a password |     |            |   |
|                       | Task Manager      |     |            |   |
|                       |                   |     |            |   |
|                       | Cancel            |     |            |   |
|                       |                   |     |            |   |
|                       |                   |     |            |   |
|                       |                   |     |            |   |
|                       |                   |     |            |   |
|                       |                   | 뿌 🖓 | $\bigcirc$ |   |
|                       |                   |     |            |   |